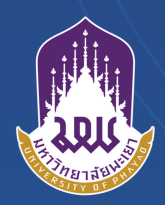

**คู่มือการให้บริการ** การขอสำเนามติที่ประชุม สภามหาวิทยาลัย**นะเยา** 

> ้งานประชุม สำนักงานสภามหาวิทยาลัยพะเยา

## คู่มือการใช้งานระบบการขอสำเสนามติที่ประชุมสภามหาวิทยาลัยพะเยา

## คู่มือสำหรับผู้ร้อง

1. เข้าสู่ระบบผ่าน URL <u>http://sm.council.up.ac.th/ โดย</u>ใช้ UP account (1 นาที)

|      |                                    | เข้าใช้งานระบบ |
|------|------------------------------------|----------------|
| ระบบ | เการขอสำเนามติที่ประชุมสภามหาวิทยา | เล้ยพะเยา      |
|      | UP Account                         |                |
|      | Username                           |                |
|      | Password                           |                |
|      | เข้าใช้งานระบบ                     |                |

คลิกที่เมนู "ผู้ขอสำเนา" เลือก "แบบคำร้องขอ" (1 นาที)

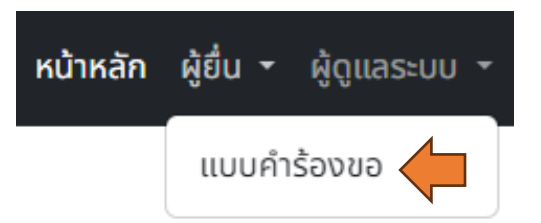

คลิกที่ ปุ่ม "ยื่นคำร้อง" เพื่อกรอกรายละเอียดคำร้อง (1 นาที)

|   | เลขที่                                                         | เพื่อ                                        | หมายเลขติดต่อ | ผลการพิจารณาของผู้อำนวยการ | เหตุผล                        | ผลการพิจารณาของเลขานุการฯ | เหตุผล                        | ผลการดำเนินการ         | <u>ยื่นคำร้อง</u> |
|---|----------------------------------------------------------------|----------------------------------------------|---------------|----------------------------|-------------------------------|---------------------------|-------------------------------|------------------------|-------------------|
| Þ | 1                                                              | เพื่อทำรายงานสรุปผลการดำเนิน<br><u>1</u> งาน |               | ໄມ່ອນຸມັຕົ                 | ทดสอบผอ.11                    | ໄມ່ອນຸມັຕົ                | เนื่องจากมีชั้นความลับ        | ดำเนินการเสร็จ<br>สิ้น | <u>แก้ไข ลบ</u>   |
| Þ | <ul> <li>มพื่อทำรายงานสรุปผลการดำเนิน</li> <li>งาน2</li> </ul> |                                              | 2353          | ໄມ່อนຸມັຕົ                 | เนื่องจากอยู่ขั้นตอน<br>สรุป1 | ไม่อนุมัติ                | เนื่องจากอยู่ขั้นตอน<br>สรุป1 | ดำเนินการเสร็จ<br>สิ้น | <u>แก้ไข ลบ</u>   |

| เลขที่ | เพื่อ | หมายเลขติดต่อ | ผลการพิจารณาของผู้อำนวยการ | เหตุผล         | ผลการพิจารณาของเลขานุการฯ | เหตุผล | ผลการดำเนินการ | <u>ยื่นคำร้อง</u> |
|--------|-------|---------------|----------------------------|----------------|---------------------------|--------|----------------|-------------------|
| ι      | พื่อ: |               |                            | หมายเลขติดต่อ: |                           |        |                |                   |
|        |       |               |                            |                |                           |        |                | <u>niān</u>       |

## 4. กรอกวัตถุประสงค์ในการขอสำเนามติฯ และเบอร์ติดต่อภายใน แล้วกด "บันทึก" (5 นาที)

5. กรอกรายการการประชุมที่ต้องการให้สำเนา โดยคลิก 🚺 (1 นาที)

|   | เลขที่   | เพื่อ                                | หมายเลขติดต่อ |
|---|----------|--------------------------------------|---------------|
| • | 1        | เพื่อทำรายงานสรุปผลการดำเนิน<br>งาน  | 2353          |
| • | <u>2</u> | เพื่อทำรายงานสรุปผลการดำเนิน<br>งาน2 | 2353          |
| • |          | ทดสอบกรอกวัตถุประสงค์                | 2353          |

6. คลิก <u>เพิ่มรายการประชุม</u> เพื่อกรอกรายละเอียดการประชุมที่ต้องการ แล้วกด "บันทึก" <sup>(1 นาที)</sup>

| ประชุมครั้งที่ | เมื่อวันที่       | วาระที่ | เรื่อง | ไฟล์สำเนามติฯ |              |                   | <u>เพิ่มรายการประชุม</u>          |
|----------------|-------------------|---------|--------|---------------|--------------|-------------------|-----------------------------------|
| ประชุมคร       | ประชุมครั้งที่: 1 |         |        |               | เมื่อวันที่: | 3/12/2024         | •                                 |
| วาระที่:       | 1.1.2             | 2       |        |               | เรื่อง:      | รายงานความคืบหน้า | 1                                 |
|                |                   |         |        |               |              |                   | <u>บันทึก<mark>เยกเลิก</mark></u> |

 หมื่อสภามหาวิทยาลัยพะเยาได้ดำเนินการเสร็จสิ้น จะมีอีเมล์แจ้งผลการดำเนินการไปยังผู้ขอๆ สามารถ เข้าไปดาวน์โหลดสำเนาได้ดังนี้ (3 นาที)

| ~ | 11             | ทดสอบยื่นคำ | ร้อง    | 2353               |               |                            |   |                        | รับคำร้อง |
|---|----------------|-------------|---------|--------------------|---------------|----------------------------|---|------------------------|-----------|
|   | ประชุมครั้งที่ | เมื่อวันที่ | วาระที่ | เรื่อง             | ไฟล์สำเนามติฯ |                            | _ | #                      |           |
|   | 1              | 3/12/2024   | 1.1     | การทดสอบยื่นคำร้อง |               | <u>11_240312015251.pdf</u> |   | <u>อัพโหลดสำเนา</u> ลบ | l         |

คู่มือสำหรับผู้ดูแลระบบ

1. เข้าสู่ระบบผ่าน URL <u>http://sm.council.up.ac.th/ โดย</u>ใช้ UP account (1 มาที)

| 🛱 UP-CoPYM หน้าหลัก |                                            | เข้าใช้งานระบบ |
|---------------------|--------------------------------------------|----------------|
|                     | ระบบการขอสำเนามติที่ประชุมสภามหาวิทยาลัยพะ | เยา            |
|                     | UP Account<br>Username<br>Password         |                |

คลิกที่เมนู "ผู้ดูแลระบบ" เลือก "แบบคำร้องขอ" (1 นาที)

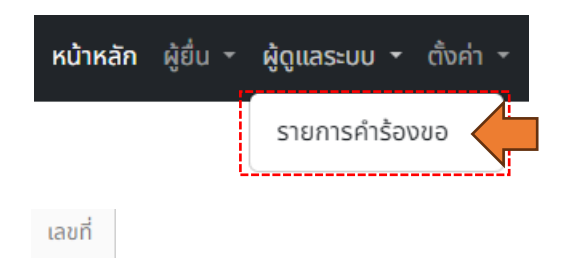

3. คลิกที่หมายเลขคำร้อง 1 เพื่อสั่งพิมพ์แบบคำร้อง ฯ เพื่อเสนอผู้อำนวยการสำนักงานสภา

มหาวิทยาลัยพะเยา และเลขานุการสภาฯ ตามลำดับ (3 นาที)

| - 1 |          |                                     |               |                            |                               |                           |                               |                        |                   |  |  |  |
|-----|----------|-------------------------------------|---------------|----------------------------|-------------------------------|---------------------------|-------------------------------|------------------------|-------------------|--|--|--|
|     | เลขที่   | พื่อ                                | หมายเลขติดต่อ | ผลการพิจารณาของผู้อำนวยการ | เหตุผล                        | ผลการพิจารณาของเลขานุการฯ | เหตุผล                        | ผลการดำเนินการ         | <u>ยื่นคำร้อง</u> |  |  |  |
|     | <u>1</u> | พื่อทำรายงานสรุปผลการดำเนิน<br>งาน  | 2353          | ไม่อนุมัติ                 | ทดสอบผอ.11                    | ไม่อนุมัติ                | เนื่องจากมีชั้นความลับ        | ดำเนินการเสร็จ<br>สิ้น | <u>แก้ไข ลบ</u>   |  |  |  |
|     | 2        | พื่อทำรายงานสรุปผลการดำเนิน<br>งาน2 | 2353          | ໄມ່ອນຸມັຕົ                 | เนื่องจากอยู่ขั้นตอน<br>สรุป1 | ໄມ່ອນຸມັຕິ                | เนื่องจากอยู่ขั้นตอน<br>สรุป1 | ดำเนินการเสร็จ<br>สิ้น | <u>แก้ไข ลบ</u>   |  |  |  |
| _   |          |                                     |               |                            |                               |                           |                               |                        |                   |  |  |  |

คำร้องเลขที่..1..

## แบบคำร้องขอสำเนามติ รายงานการประชุมสภามทาวิทยาลัยพะเยา

วันที่ 01/02/24

เรียน เลขานุการสภามหาวิทยาลัยพะเยา

ด้วยข้าพเจ้า..นาย ธุวานันท์ บวรวิทย์โชติการ..สังกัดหน่วยงาน..ศูนย์บริการเทคโนโลยีสารสนเทศ และการสื่อสาร..หมายเลขโทรศัพท์..2353..มีความประสงค์ขอสำเนามติที่ประชุมสภามหาวิทยาลัยพะเยา เพื่อ..เพื่อทำรายงานสรุปผลการดำเนินงาน..ดังนี้

 ในคราวประชุมครั้งที่..2.เมื่อวันที่..27/02/24..ระเบียบวาระที่..2..เรื่อง..การที่บุคคลตั้งแต่สองคน ขึ้นไป มาแลกเปลี่ยนความรู้ ความคิดเห็น และประสบการณ์ เพื่อให้ได้ข้อสรุปและ..

> นาย ธุวานันท์ บวรวิทย์โซติการ ผู้ยื่นคำร้อง วันที่..01/02/24..

| เรื | ่ยน เลขานุการสภามหาวิทยาลัยพะเยา |
|-----|----------------------------------|
|     | เพื่อโปรดพิจารณา                 |
|     | อนุมัติ                          |
|     | ไม่อนุมัติ                       |
|     | เหตุผล                           |
|     |                                  |

(ดร. สมบูรณ์ ฟูเต็มวงศ์) ผู้อำนวยการสำนักงานสภามหาวิทยาลัยพะเยา

4. เมื่อผู้อำนวยการสำนักงานสภามหาวิทยาลัยพะเยา และเลขานุการสภาฯ พิจารณาสั่งการ

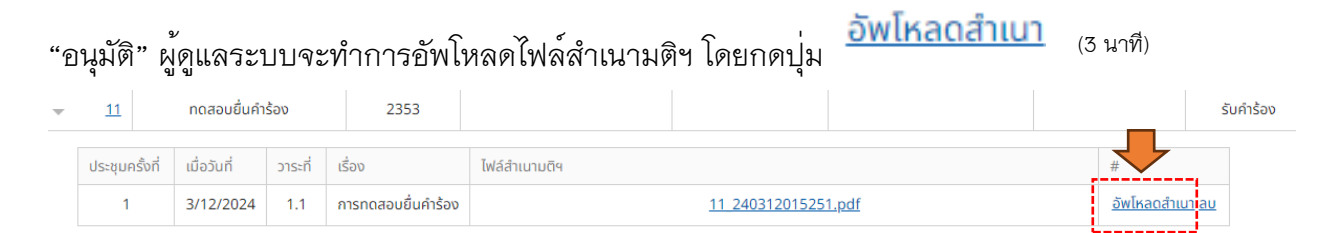

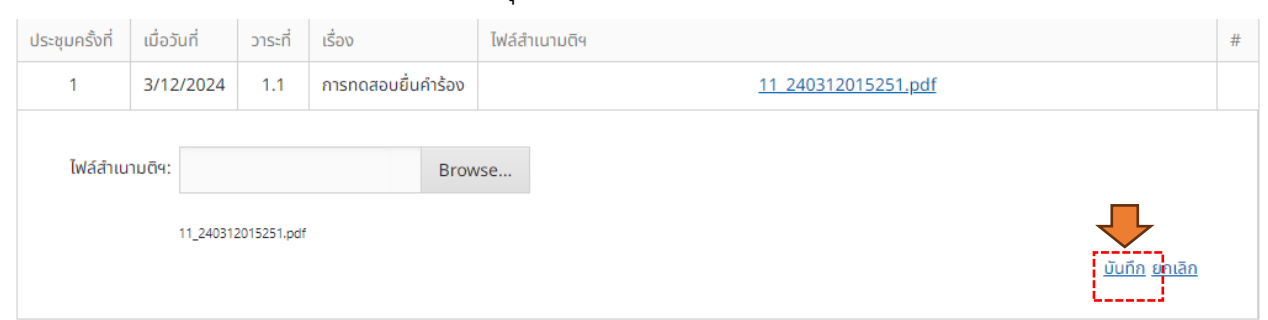

5. ทำการเลือกไฟล์สำเนาที่ต้องการ แล้วกดปุ่ม "บันทึก" <sup>(3 นาที)</sup>

 หลังจากทำการอัพโหลดไฟล์สำเนามติฯ ให้ทำการปรับสถานะการดำเนินการ โดยกดปุ่ม "แก้ไข" ปรับสถานะผลดำเนินการแล้วกดปุ่ม "บันทึก" (3 นาที)

| <u>11</u> กดสอบยื่นคำร้อง   | 2353                 |  |                 |      | รับคำร้อง                         |            |
|-----------------------------|----------------------|--|-----------------|------|-----------------------------------|------------|
|                             | กอสอบขึ้นเรือร้อง    |  | ແມງແມງນອັດຕໍ່ງ: | 2252 |                                   |            |
| two.                        | TICIAOUSUHISOV       |  | กมายเสยนในนี้ย. | 2355 |                                   |            |
| ผลการพิจารณาของผู้อำนวยการ: | οų <b>μ</b> α        |  |                 |      |                                   |            |
|                             | ไม่อนุมัติ           |  | เหตุผล(ผอ.):    |      |                                   |            |
|                             | อยู่ระหว่างพิจารณา   |  |                 |      |                                   |            |
| ผลการพิจารณาของเลขานุการฯ:  | อนุมัติ              |  |                 |      |                                   |            |
|                             | ไม่อนุมัติ           |  | เหตุผล:         |      |                                   |            |
|                             | อยู่ระหว่างพิจารณา   |  |                 |      |                                   |            |
| ผลการดำเนินการ:             | ดำเนินการเสร็จสิ้น   |  |                 |      |                                   |            |
|                             | อยู่ระหว่างดำเนินการ |  |                 |      |                                   |            |
|                             |                      |  |                 |      | <u>บันทึก</u> ย <sub>ุ</sub> กเลี | <u>ลิก</u> |

 เมื่อผู้ดูแลระบบปรับสถานะผลการดำเนินการ เป็น "ดำเนินการเสร็จสิ้น" ระบบจะทำการส่งเมล์ แจ้งเตือนไปยังผู้ร้อง เพื่อเข้าระบบมาทำการดาวน์โหลดสำเนาต่อไป (3 นาที) กฎหมายที่เกี่ยวข้อง : ไม่มีกฎหมายที่เกี่ยวข้อง ค่าธรรมเนียม : ไม่มีค่าธรรมเนียมในการให้บริการ